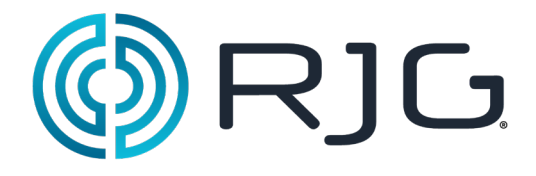

Supervisión avanzada del sistema (Advanced System Overview - ASO)

> RJG, Inc. © 2011

RJG, Inc. 5/2011 Rev 5.0

### Supervisión avanzada del sistema (ASO)

El software Supervisión Avanzada del Sistema trae el proceso completo desde la planta hasta su computadora a través de la red *eDART*<sup>™</sup>. El sencillo código de colores le permite reconocer rápidamente lo que ocurre en cada máquina de su red.

El color verde le hace saber que todo está funcionando de manera óptima. El amarillo indica que hay asuntos sospechosos, y el rojo significa rechazos y alarmas. Vea toda la información importante relacionada con su proceso, estado de las máquinas y datos de la producción, fácilmente desde la planta.

Las páginas que siguen mostrarán cómo personalizar y trabajar con las opciones de menú de Supervisión Avanzada del Sistema.

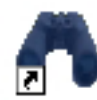

Para abrir ASO, haga doble clic en el ícono con forma de binocular en su escritorio. Debe aparecer la pantalla siguiente.

| d <sup>a</sup> ) A | Advanced System Overview 2.3 (demo.rjginc.com)                                                                                                    |                                 |       |              |                |               |               |             |               |              |             |        |          |            |
|--------------------|----------------------------------------------------------------------------------------------------|---------------------------------|-------|--------------|----------------|---------------|---------------|-------------|---------------|--------------|-------------|--------|----------|------------|
| RJG                | <u>F</u> ile                                                                                                    | Se <u>t</u> tings H <u>e</u> lp |       |              |                |               |               |             |               |              | View Gr     | oupAll |          | •          |
| Mac                | hine Na.                                                                                                    | Machine Pa                      | ith   | Mole         | d Name         | Machine State | Sorting State | Alarm State | Machine Match | Viscosity Ch | Mold Match  | Good C | Total Cy | Last Cycle |
| 190                |                                                                                                    | RJG/DEMO/19                     | 0     | Single Plate | e/ABS/D3 Pro   | Running       | Disabled      | Good        | No Template   | No Template  | No Template | 131829 | 131829   | 24.51      |
| 183                |                                                                                                    | RJG/DEMO/18                     | 3     | Single Plate | e/ABS/D3 Pro   | Running       | Good          | Good        |               |              |             | 357418 | 373822   | 22.49      |
| 78                 |                                                                                                    | RJG/DEMO/78                     |       | 4 Rectangle  | es/ABS/D3 S    | li Running    | Reject        | Alarm       |               |              |             | 351905 | 355679   | 22.07      |
| 101                |                                                                                                    | RJG/DEMO/10                     | 1     | J Hook/AB    | S/D2 VS D3     | Running       | Reject        | Alarm       |               |              |             | 310030 | 398532   | 26.24      |
| <sup>:</sup> Neg   | jri Boss                                                                                                    | i Lab/West/Negr                 | Bossi | Ring/ABS/[   | Doughnut trial | Startup       | N/A           |             | N/A           | N/A          | N/A         | 363    | 363      | 5073.06    |
| į<br>(190          | B Hours Feb 9, 2011 10:56:56 AM   7:00 AM 8:00 AM 9:00 AM 10:00 AM 11:00 AM 12:00 PM 1:00 PM 2:00 PM   190 100 1000 AM 10:00 AM 10:00 AM 10:00 AM 10:00 PM 1:00 PM 1:00 PM |                                 |       |              |                |               |               |             |               |              |             |        |          |            |
| (183               |                                                                                                    |                                 |       |              |                |               |               |             |               |              |             |        |          |            |
| (78                |                                                                                                    |                                 |       |              |                |               |               |             |               |              |             |        |          |            |
| (101               |                                                                                                    |                                 |       |              |                |               |               |             |               |              |             |        |          |            |
| (Neg               | gri Bossi                                                                                                    |                                 |       |              |                |               |               |             |               |              |             |        |          |            |
|                    |                                                                                                    | 4                               |       |              |                |               |               |             |               |              |             |        |          | •          |
| Vie                | iew Process View eDART Hide History 5 eDART(s) Found                                                                                                    |                                 |       |              |                |               |               |             |               |              |             |        |          |            |

### Desde el Menú:

### Archivo (File):

| Advanced System Overview 2.3 (demo.rjginc.com) |                      |                   |   |  |  |  |  |  |
|------------------------------------------------|----------------------|-------------------|---|--|--|--|--|--|
| File Settings Help                             |                      |                   |   |  |  |  |  |  |
| Mack Exit 0                                    | tri-X Machine Path   | Mold Name         | ( |  |  |  |  |  |
| 190                                            | RJG/DEMO/190         | Single Plate/ABS/ |   |  |  |  |  |  |
| 183                                            | RJG/DEMO/183         | Single Plate/ABS/ |   |  |  |  |  |  |
| 78                                             | RJG/DEMO/78          | 4 Rectangles/ABS  |   |  |  |  |  |  |
| 101                                            | RJG/DEMO/101         | J Hook/ABS/D2 V   |   |  |  |  |  |  |
| Negri Bossi                                    | Lab/West/Negri Bossi |                   |   |  |  |  |  |  |
| 8 Hours 👻 DO AM 8:00 AM                        |                      |                   |   |  |  |  |  |  |

Salir (Exit) (Ctrl + x) Cerrar el programa y salir

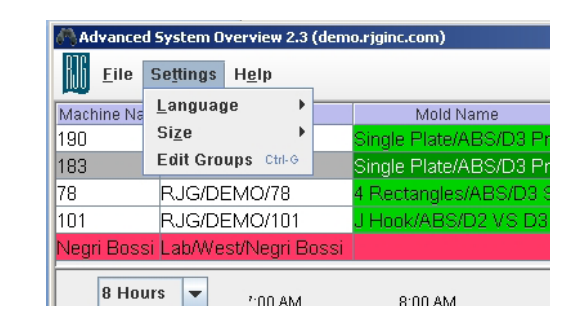

### Configuración (Settings):

En Configuración hay 3 opciones:

### Idioma (Language)

Establezca el idioma elegido, entre inglés, chino, francés, alemán, italiano, japonés y español. Las opciones de menú se establecerán entonces según el idioma elegido. El idioma establecido en el  $eDART^{TM}$  mismo no afectará a la opción de idioma de ASO.

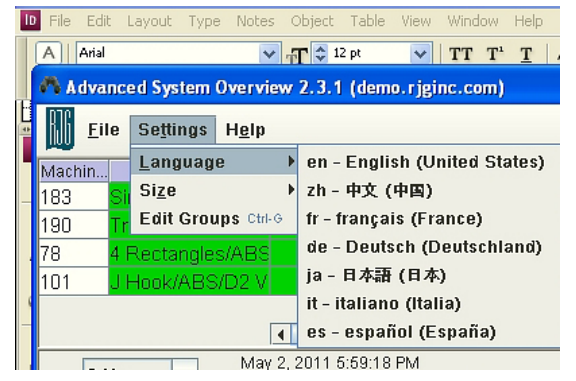

🐴 Advanced System Overview 2.3.1 (demo.rjginc.com)

chino State

Largest

Larger

Normal

Smaller

O Custom

May 2, 💭 Smallest

ino Stoto Corting Stoto Increase Size Ctrl-NumPad +

Decrease Size Ctrl-NumPad -

File Settings Help

Size

8 Hours 🔻

Machin

183

190 78

101

Language

Edit Groups Ctrl-G

### Tamaño (Size)

Establezca la fuente de la visualización de acuerdo a su preferencia. La visualización predeterminada es la fuente Arial con tamaño 9, y puede aumentarse hasta 16 o disminuirse hasta tamaño 6.

#### Editar grupos

Los usuarios pueden ver los  $eDART^{TM}$ en ASO por el grupo al que los  $eDART^{TM}$ pertenecen. Estos nombres de grupos se crean automáticamente desde lo que se ha configurado en el  $eDART^{TM}$  mismo. Normalmente estos grupos se

crean en base a los tamaños de las máquinas, los tipos de moldes que las máquinas usarán, ubicaciones, etc. Sin embargo, si usted necesita crear un grupo o grupos adicionales de múltiples *eDART*™para ver en ASO, puede hacerlo mediante la creación de un grupo nuevo y la ubicación en ese

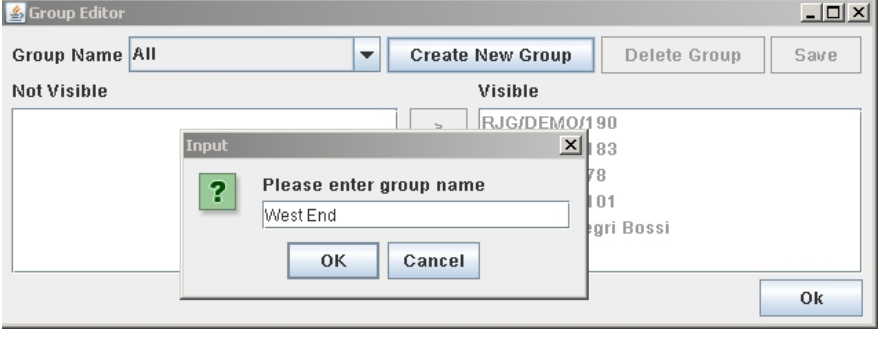

grupo de los *eDART*™ que desea incluir.

Cuando usted crea nuevos grupos de *eDART*<sup>™</sup> en ASO, eso no causará ningún cambio en el grupo que está definido en la página de configuración de los *eDART*<sup>™</sup> para fines de copia cruzada.

#### Editar grupos (cont.)

Los usuarios pueden crear grupos por ubicaciones de máquinas, disposiciones de planta, o por el tipo de máquina, producto, cliente, etc.

Haga clic en el botón Crear nuevo grupo (Create New Group), introduzca un nombre descriptivo y haga clic en OK.

Luego quite del lado **Visibles (Visible)** los *eDART*™que no pertenecen a este grupo; para ello, resalte los *eDART*™ que desea quitar y haga clic en el botón sal ado **Invisibles** (Not Visible). Haga clic en Guardar (Save). Haga clic en OK para salir.

| 🛃 Group Editor                               |                                     |
|----------------------------------------------|-------------------------------------|
| Group Name West End                          | Create New Group Delete Group Save  |
| Not Visible                                  | Visible                             |
| RJG/DEMO/183<br>RJG/DEMO/101<br>RJG/DEMO/190 | Lab/West/Negri Bossi<br>RJG/DEMO/78 |
|                                              | Ok                                  |

Resalte un *eDART*<sup>™</sup> y haga clic en el botón

para traer ese *eDART*™ de regreso al grupo.

Después de salir del modo de edición, usted puede alternar entre las vistas de grupo haciendo clic en el botón **Ver grupo (View Group)**.

>

| 🚯 Advanced System Overview 2.3 (demo.rjginc.com) |                                 |                         |               |               |             |           |                      |  |  |  |
|--------------------------------------------------|---------------------------------|-------------------------|---------------|---------------|-------------|-----------|----------------------|--|--|--|
| <u> </u>                                         | Se <u>t</u> tings H <u>e</u> lp |                         |               |               |             | View Grou | p West Find          |  |  |  |
| Machine Na                                       | Machine Path                    | Mold Name               | Machine State | Sorting State | Alarm State | Machine   |                      |  |  |  |
| 78                                               | RJG/DEMO/78                     | 4 Rectangles/ABS/D3 Sli | Running       | Good          | Good        |           | RJG_LAB (Group Name) |  |  |  |
| Negri Bossi                                      | Lab/West/Negri Bossi            |                         | Disconnected  |               |             |           | (Group Name)         |  |  |  |
|                                                  |                                 |                         |               |               |             |           | West End             |  |  |  |
| 11                                               |                                 |                         |               |               |             |           |                      |  |  |  |

### Ayuda (Help):

Existen dos opciones para el botón Ayuda (Help).

Haga clic izquierdo en Ayuda (Help) para que aparezca la lista desplegable.

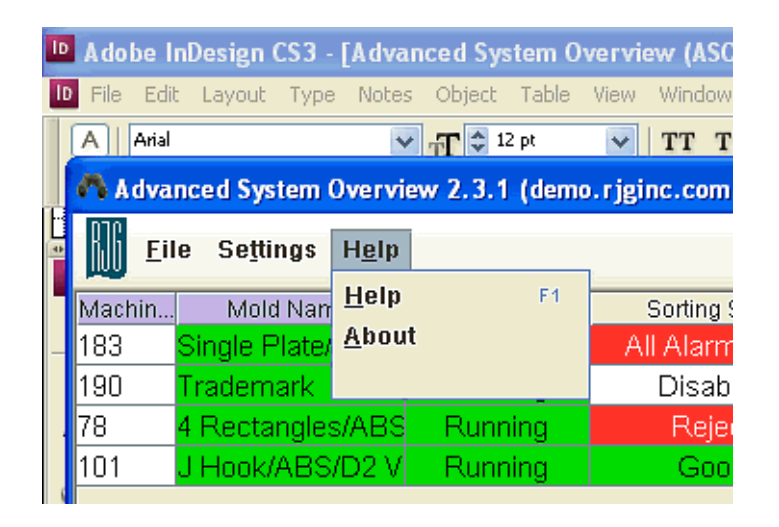

#### > Ayuda (Help):

La función Ayuda (Help) le llevará a un enlace que tiene el Manual del software Supervisión Avanzada del Sistema.

#### > Acerca de (About):

Le mostrará una ventana que le permite ver cuál es la versión que está ejecutando actualmente.

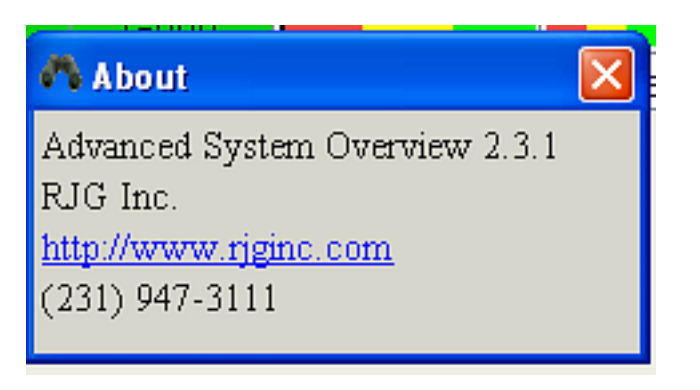

|                 | Helping Molders Succeed                                           |                          |
|-----------------|-------------------------------------------------------------------|--------------------------|
|                 | Advanced System Overview (ASO)<br>Ver. 2.3<br>RJG. Inc.<br>© 2011 | Ádvanced System Överview |
| RJG, Inc.4/2011 |                                                                   |                          |

### Agregar/Quitar/Bloquear columnas:

| Sorting State  | arm State | /latch             | latch Viscosity Chang |       |     |        |      |   |
|----------------|-----------|--------------------|-----------------------|-------|-----|--------|------|---|
| All Alarms Off | -(        | A Column Selection |                       |       |     |        |      |   |
| Oracl          |           | Co                 | lumn                  | Visit | ole | Locked |      | F |
| Good           |           | Remote             | Users                 |       |     | ~      | Ì.▲İ |   |
| Good           |           | Plant Na           | ime                   |       |     | V      |      |   |
|                |           | Cell Nar           | ne                    |       |     | ~      | 1    |   |
|                | -         | Machine            | Name                  | V     |     | ~      | 1    | ŀ |
|                | -         | Machine            | e Path                |       |     | ~      | 1    | F |
| .00.414 0.     |           | Mold Na            | me                    | V     |     | ~      |      |   |
| .00 AIVI 9.    | . I       | Machine            | e State               | V     |     |        |      |   |
|                |           | Sorting (          | V                     |       |     |        | ľ    |   |
|                |           | Alarm S            | V                     |       |     |        | E    |   |
|                |           | Machine            | V                     |       |     |        | L    |   |
|                |           | Viscosit           | ~                     |       |     |        |      |   |
|                |           | Total Cy           | V                     | ~     |     |        |      |   |
|                |           | Mold Ma            | V                     |       |     |        |      |   |
|                |           | Good C             | ~                     |       |     | ŀ      |      |   |
|                |           | Warning            | ~                     |       |     |        | ľ    |   |
| 1              |           | IP Addre           | V                     |       |     |        |      |   |
|                |           | Group N            | V                     |       |     |        | ŀ    |   |
| Voles 🗹        |           | Serial N           | umber                 | ~     |     |        |      | ľ |
| oles 🔟         | _         | Alarm C            | ycles                 | V     |     |        |      | P |
| s 🗾            |           | Version            |                       |       |     |        | k    |   |
| <u> </u>       | _         | Average            | Cycle                 | ~     |     |        |      |   |
| me 🔟           | _         | Last Cyr           |                       |       |     |        | Ţ    |   |
| noer 🔟         | _         | Machine            | Control               |       |     |        | _    |   |
|                | -         |                    | 0                     | k     |     |        |      |   |
| Control M      |           |                    |                       |       |     |        |      |   |

Para personalizar su vista en el EDM, haga clic derecho sobre cualquier encabezado de columna para habilitar Selección de columna (Column Selection). Elija un valor que desee visualizar en ASO y coloque una marca de verificación en la casilla, en la columna Visibles (Visible).

Si marca la casilla en la columna Bloqueadas (Locked), la columna no saldrá de su vista cuando mueva el control deslizante hacia la derecha para ver las columnas que no caben en la pantalla. Haga clic en OK para guardar sus opciones y cierre esta herramienta.

#### > Decodificación de los colores:

Verde significa 'bueno', rojo significa 'rechazo', y amarillo es una advertencia. Púrpura significa que la prensa no ha realizado el ciclo o está fuera de servicio, y rosado significa que el sistema *eDART*<sup>™</sup> se está poniendo en marcha.

#### > Estado de clasificación (Sorting State):

El verde significa que la pieza se está desviando a la tolva de piezas buenas, y el rojo significa rechazo. El amarillo significa que va a una tolva de piezas sospechosas, cuando se implementa una clasificación de 3 vías. Si no está utilizando una clasificación de 3 vías, las piezas sospechosas deben ir a la tolva de piezas rechazadas. Un texto descriptivo mostrará la condición del ciclo.

### Si el texto es No hay alarmas establecidas (No Alarms Set)

significa exactamente eso: no hay alarmas establecidas con límites superiores o inferiores.

| Machine State     | Sorting State    |
|-------------------|------------------|
| 01/27/11 17:39:57 | Press Not Cycled |
| Running           | No Alarms Tool   |
| Running           | No Alarms Set    |
| Running           | All Alarms Off   |
| 01/28/11 07:00:50 | Disabled         |
| Startup           | N/A              |
| Startup           | N/A              |
| Startup           | N/A              |
| 01/28/11 07:00:50 | Press Not Cycled |
|                   |                  |
| Running           | All Alarms Off   |
| 01/28/11 06:14:51 | Press Not Cycled |
| 01/28/11 06:43:06 | Press Not Cycled |
|                   |                  |
| Startup           | N/A              |
| 01/28/11 08:30:59 | All Alarms Off   |
| 01/28/11 08:31:01 | All Alarms Off   |
| 01/28/11 06:59:50 | Press Not Cycled |
| 01/28/11 05:57:54 | No Alarms Tool   |
| Running           | All Alarms Off   |
| 01/28/11 01:49:10 | Press Not Cycled |
| Running           | Good             |
| Startup           | N/A              |
| Startup           | N/A              |

### Estado de clasificación (Sorting State): continuación

La señal para clasificar piezas se envía a un transportador o robot cuando se establecen las alarmas y se seleccionan las opciones 'clasificación' ('sort'). Las condiciones que se describen a continuación se conocen como **Operación del desviador de piezas deshabilitada (Part Diverter Disabled Operation)**, que significa que no se puede enviar una señal de clasificación al dispositivo de clasificación:

- 1. Prensa no ciclada (Press Not Cycled): la máquina está inactiva
- 2. Sin herramienta de alarmas (No Alarms Tool): la herramienta de alarmas no está funcionando
- 3. No hay alarmas establecidas (No Alarms Set): no hay alarmas establecidas actualmente
- 4. Todas las alarmas están apagadas (All Alarms Off): las alarmas están establecidas, pero la salida de clasificación no está seleccionada en la herramienta de alarmas
- 5. Máquina en Manual (Machine in Manual): el gatillo 'Máquina en Manual' está activado.
- 6. 'No clasificar' oprimido (Don't Sort Pressed): el botón **No clasificar (Don't Sort)** del desviador de piezas está oprimido, etc.

En estas condicions, un usuario podría elegir enviar la pieza a Rechazadas (rojo), Buenas (verde) o Sospechosas (amarillo).

#### Estado de alarma y estado de clasificación

| Machine State     | Sorting State    | Alarm State |
|-------------------|------------------|-------------|
| 01/27/11 17:39:57 | Press Not Cycled |             |
| Running           | No Alarms Tool   | Good        |
| Running           | No Alarms Set    | Good        |
| Running           | All Alarms Off   |             |
| 01/28/11 07:00:50 | Disabled         |             |
| Startup           | N/A              |             |
| Startup           | N/A              |             |
| Startup           | N/A              |             |
| 01/28/11 07:00:50 | Press Not Cycled |             |
|                   |                  |             |
| Running           | All Alarms Off   | Alarm       |
| 01/28/11 06:14:51 | Press Not Cycled |             |
| 01/28/11 06:43:06 | Press Not Cycled |             |
|                   |                  |             |
| Startup           | N/A              |             |
| 01/28/11 08:30:59 | All Alarms Off   |             |
| 01/28/11 08:31:01 | All Alarms Off   |             |
| 01/28/11 06:59:50 | Press Not Cycled |             |
| 01/28/11 05:57:54 | No Alarms Tool   |             |
| Running           | All Alarms Off   | Good        |
| 01/28/11 01:49:10 | Press Not Cycled |             |
| Running           | Good             | Good        |
| Startup           | N/A              |             |
| Startup           | N/A              |             |

En la columna **Estado de alarma (Alarm State)**, 'Buenas' ('Good') en verde significa que todos los valores están dentro de los límites establecidos de las alarmas/advertencias y que las piezas están yendo a la tolva de piezas buenas. 'Alarma' ('Alarm') o 'Sospechosa' ('Suspect') significa que los valores del proceso violaron límites superiores o inferiores.

El Estado de clasificación (Sorting State) trata sobre la salida al robot o transportador, que les indica que coloquen piezas en la tolva específica. El Estado de alarma (Alarm State) trata sobre la verificación del sistema de si el ciclo se ejecutó dentro de las salidas de alarma o límites superiores/inferiores impuestos. Cumplido esto, los colores del Estado de clasificación (Sorting State) y del Estado de alarma (Alarm State) pueden ser

diferentes, o iguales, en cualquier momento dado. En la figura, por ejemplo, en la fila 2, el **Estado de clasificación (Sorting State)** es amarillo con **Sin herramienta de alarmas (No Alarms Tool)**, pero el **Estado de alarma (Alarm State)** es verde y dice Buenas (Good).

Para tener una información completa, revise tanto el Estado de clasificación como el Estado de alarma.. Si el Estado de clasificación (Sorting State) muestra 'Todas las alarmas están apagadas' ('All Alarms Off') y el Estado de alarma (Alarm State) muestra 'Buenas' ('Good') o 'Alarma' ('Alarm') o 'Sospechosas' ('Suspect'), significa que las alarmas se han establecido pero la opción de clasificación (sort) se ha deshabilitado en Parámetros de alarma (Alarm Settings) en el *eDART*<sup>™</sup>.

### Ver proceso

Elija un *eDART*<sup>™</sup> de la lista, y haga clic en el botón Ver proceso (View Process) para ver cómo está funcionando el proceso y cómo ha funcionado desde que se cargó el trabajo. En el gráfico Ciclo (Cycle) se muestran los datos en tiempo real producidos por los sensores que están en el molde y en la máquina. Los datos, en base a los sensores disponibles, se resumen al final del ciclo y se muestran en el gráfico Resumen (Summary).

| 🐴 Adva  | nced System Overvi                | ew 2.3.1 (demo                | .rjginc.com)     |       |  |  |  |  |  |
|---------|-----------------------------------|-------------------------------|------------------|-------|--|--|--|--|--|
| Eil Eil | e Se <u>t</u> tings H <u>e</u> lp |                               |                  |       |  |  |  |  |  |
| Machin  | Mold Name                         | Machine State                 | Sorting State    | Alarm |  |  |  |  |  |
| 183     | Single Plate/ABS/[                | Running                       | All Alarms Off   | Go    |  |  |  |  |  |
| 190     | Trademark                         | Running                       | Disabled         | Go    |  |  |  |  |  |
| 78      | 4 Rectangles/ABS                  | Running                       | Good             | Go    |  |  |  |  |  |
| 101     | J Hook/ABS/D2 V                   | Running                       | Good             | Got   |  |  |  |  |  |
|         |                                   | •                             |                  |       |  |  |  |  |  |
| 8 H     | Hours                             | 2, 2011 9:25:57 F<br>1 8:00 A | PM<br>.M 9:00 AM |       |  |  |  |  |  |
| 183     |                                   |                               |                  |       |  |  |  |  |  |
| 190     |                                   |                               |                  |       |  |  |  |  |  |
|         |                                   |                               |                  |       |  |  |  |  |  |
|         |                                   |                               |                  |       |  |  |  |  |  |
|         | 4                                 |                               |                  |       |  |  |  |  |  |
| View P  | rocess View eDA                   | RT Hide His                   | tory             |       |  |  |  |  |  |

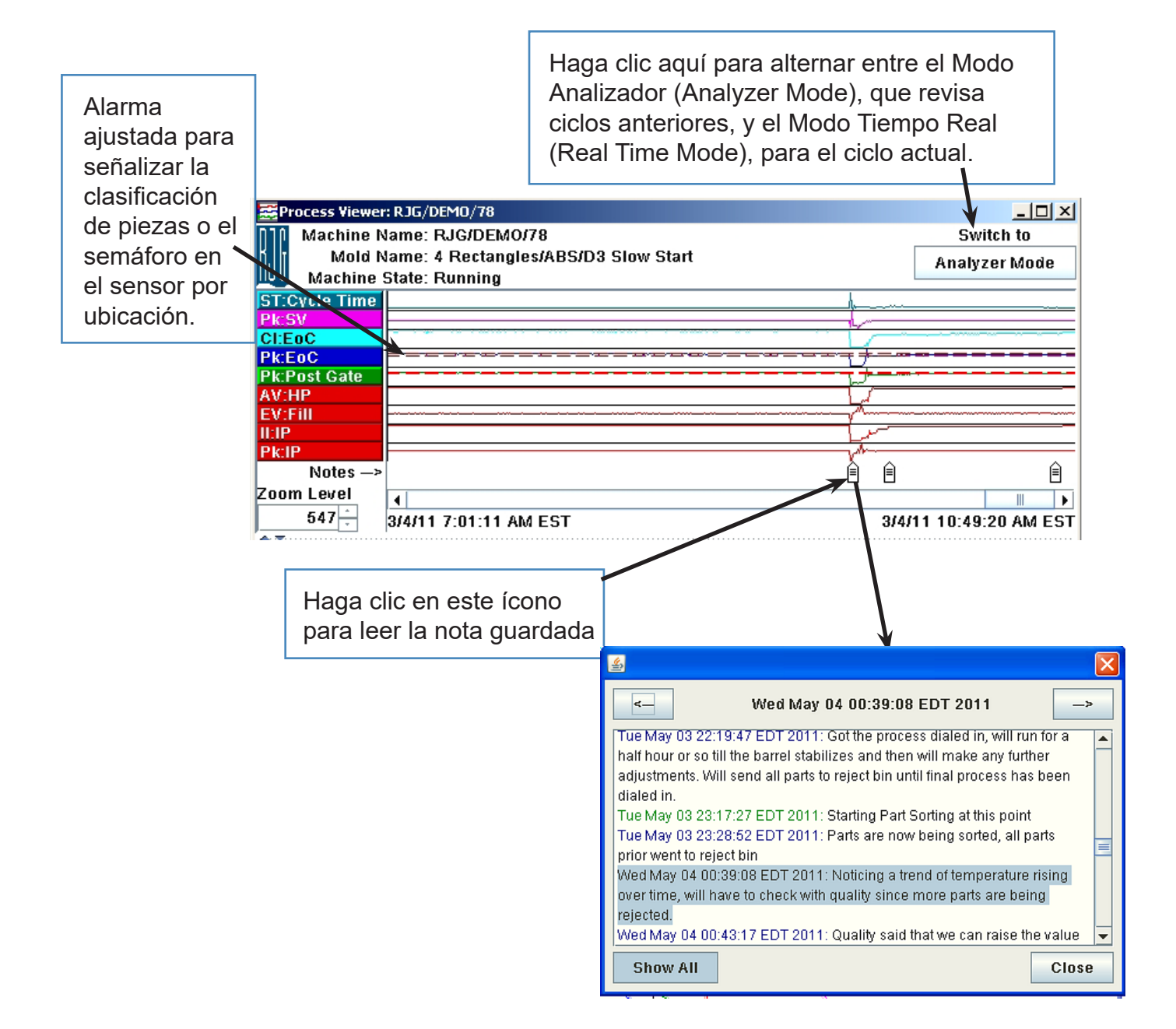

### Ver proceso, cont.

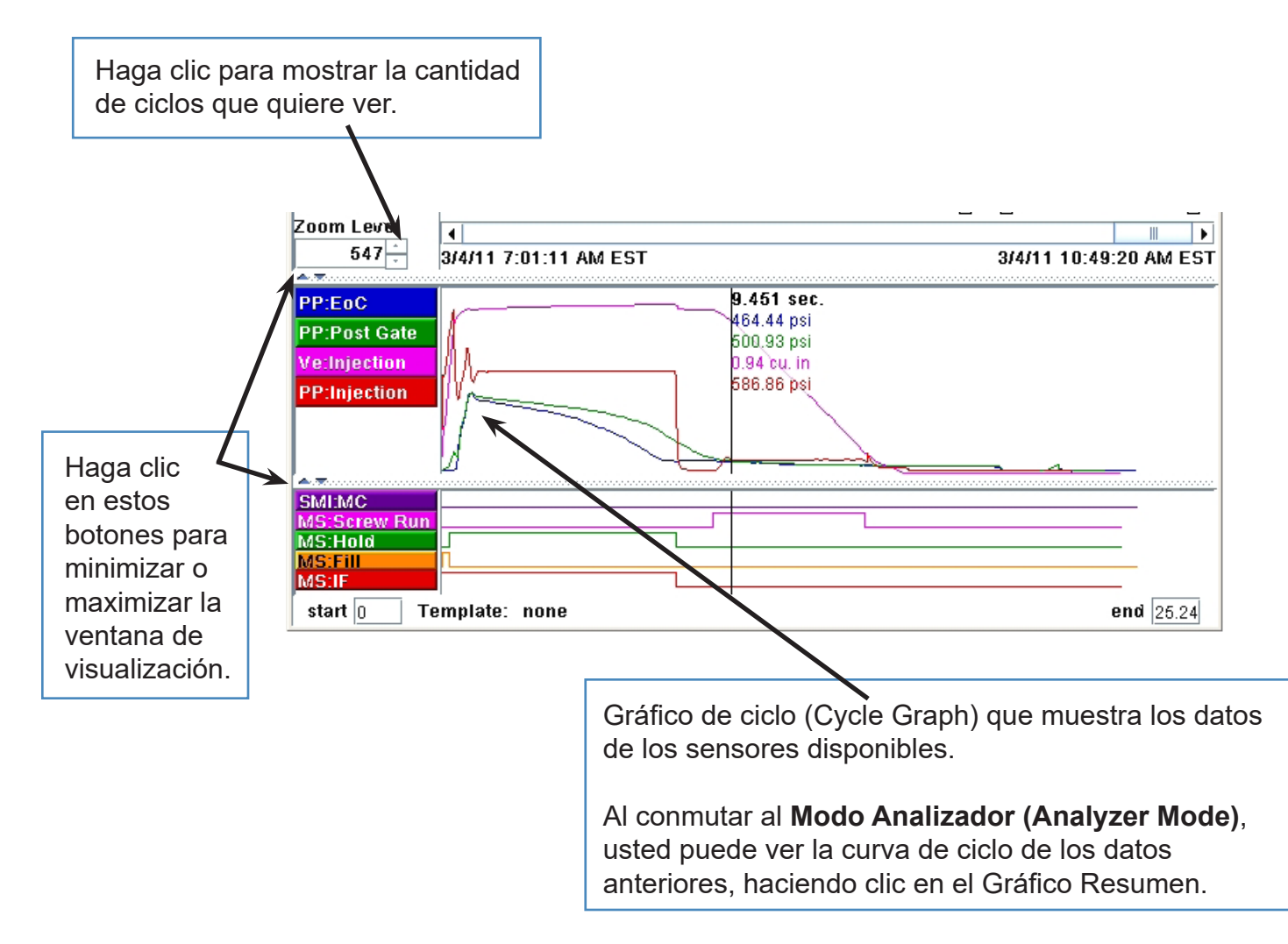

### Navegación por el Visor de procesos (Process Viewer):

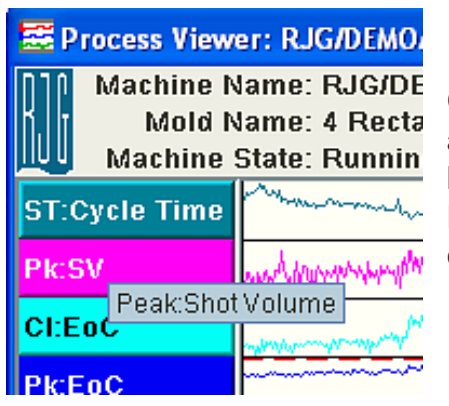

Cuando usted mantiene su cursor sobre la etiqueta del gráfico, aparecerá una ventana emergente que da el nombre descriptivo de la curva, como **Pico: Volumen de moldeada (Peak: Shot Volume).** Esto le ayuda a reconocer las curvas sin tener que ensanchar las columnas de etiquetas.

### Configurar las curvas:

**Clic derecho**: para agregar, quitar o arreglar curvas, haga clic derecho en la columna izquierda o en una etiqueta de curva.

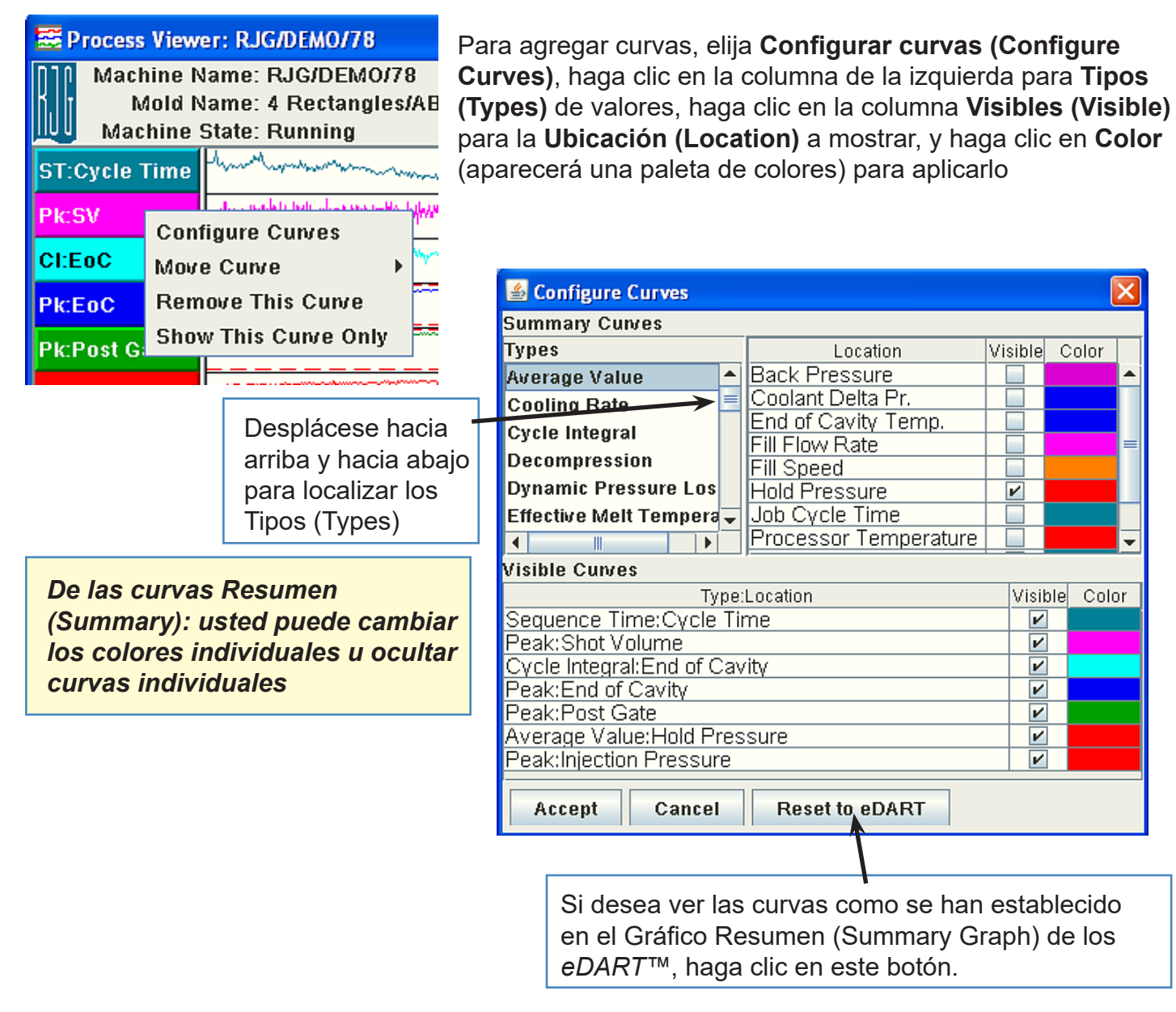

### Configurar las curvas (cont.)

### Clic derecho, cont.

Para mover curvas, haga clic derecho sobre la curva que desea mover, haga clic izquierdo en Mover curva (Move Curve), y luego elija dónde quiere ir.

Para quitar curvas, haga clic derecho sobre la curva que quiere quitar, luego haga clic izquierdo en Quitar curva (Remove Curve).

Para ver sólo una curva, haga clic derecho sobre la curva que quiere ver sola, y luego haga clic izquierdo en Mostrar esta curva únicamente (Show This Curve Only).

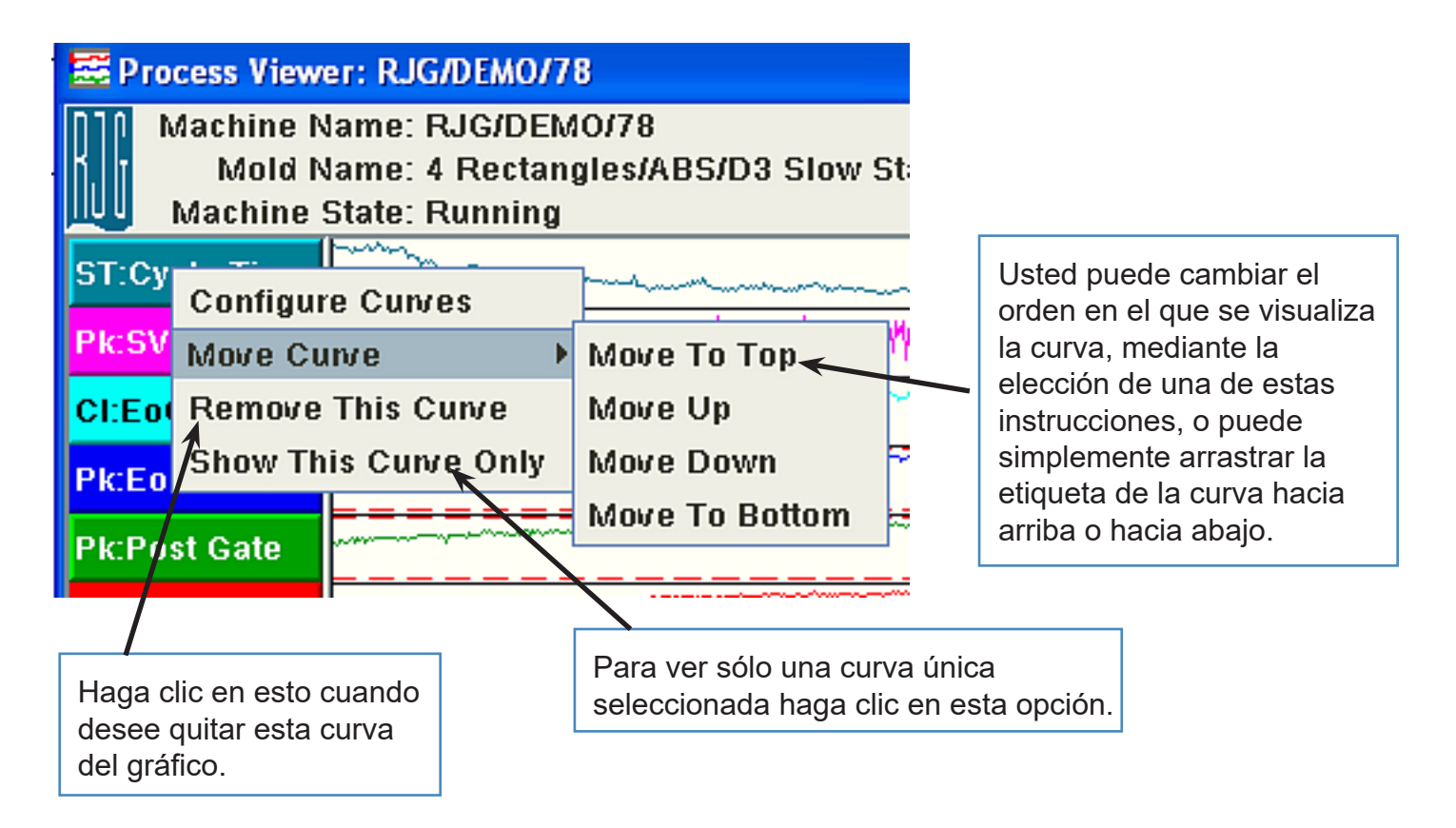

### Configurar las curvas (cont.)

### Clic izquierdo :

Cuando necesite establecer la escala de la curva, cambie el tipo de Unidad (Unit), cambie o establezca el color, y haga clic en la etiqueta de la curva.

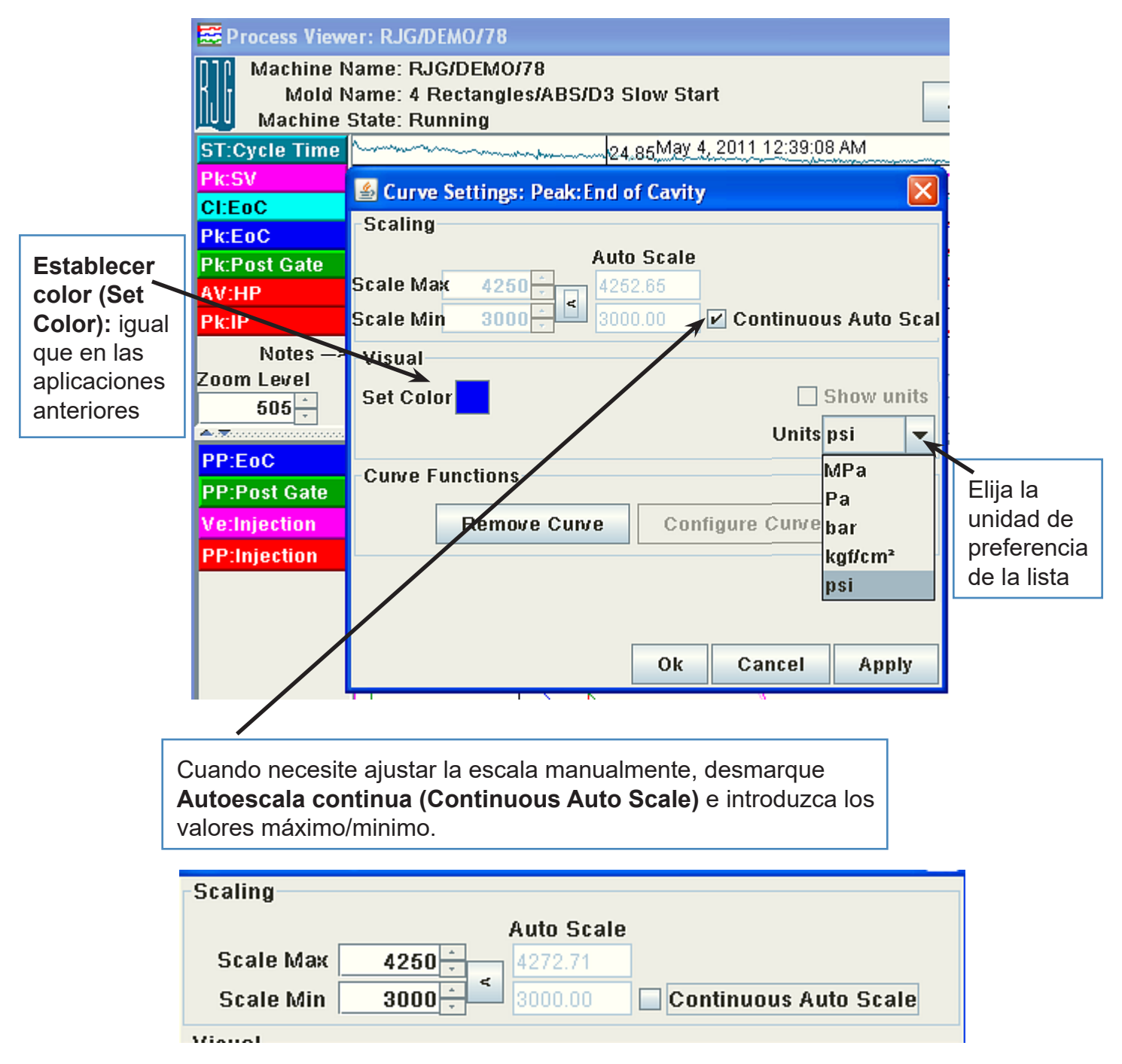

### Configurar las curvas (cont.)

Haga clic derecho en las curvas del Gráfico Resumen (Summary Graph) para ajustar el zoom, imprimir datos, mostrar las unidades y establecer el color de Fondo (Background).

| <b>P N</b>      | DIC DEUD/20                                                                                                    |                                                       |                                                                                                    |
|-----------------|----------------------------------------------------------------------------------------------------|-------------------------------------------------------|----------------------------------------------------------------------------------------------------|
| Be Process View | er: RJG/DEMO/78                                                                                                    |                                                       |                                                                                                    |
| Machine N       | lame: RJG/DEMO/78 🖌                                                                                                    |                                                       | Switch to                                                                                                    |
| Mold N          | Jame: 4 Rectangles/A/89                                                                                                    | 3/D3 Slow Start                                       | Analyzer Mode                                                                                                    |
| Machine 🛛       | State: Running                                                                                                    |                                                       | rindij zor klodo                                                                                                    |
| ST:Cycle Time   | 24.6                                                                                                    | <sub>7 sec.</sub> May 4, 2011 12:55:407               | AM                                                                                                    |
| Pk:SV           | helevely way and a share a share a sha | Standard Zoom                                         | Manan was all an all and a second                                                                                                    |
| CI:EoC          | March of Angendarian and the                                                                                                    | Full Data Zoom                                        | - want mar when when a ser the for the for the series of the series of t |
| Pk:EoC          |                                                                                                    | Print Summary Data                                    |                                                                                                    |
| Pk:Post Gate    |                                                                                                    | Show Units                                            |                                                                                                    |
| AV:HP           | many many many many many many many many                                                                                                    | Set Background                                        | and the second second and the second second s                                                                                                    |
| Pk:IP           | mmm MMMM MMm MMM 4440                                                                                                    | nan-hamanan data ana hana hana hana hana hana hana ha | would be have all when a way out and                                                                                                    |
| Notes>          |                                                                                                    |                                                       |                                                                                                    |
| Zoom Level      |                                                                                                    |                                                       | •                                                                                                    |
| 505 -           | 5/4/11 12:05:28 AM ED                                                                                                    | 5/4/11 3:33:00 AM EDT                                 |                                                                                                    |
| -               |                                                                                                    |                                                       |                                                                                                    |

Haga clic derecho en las curvas del Gráfico de ciclo (Cycle Graph) para ajustar el zoom, imprimir el ciclo, mostrar plantillas, superposiciones, ajustar la visualización del cursor, restablecer la escala o cambiar el color de fondo.

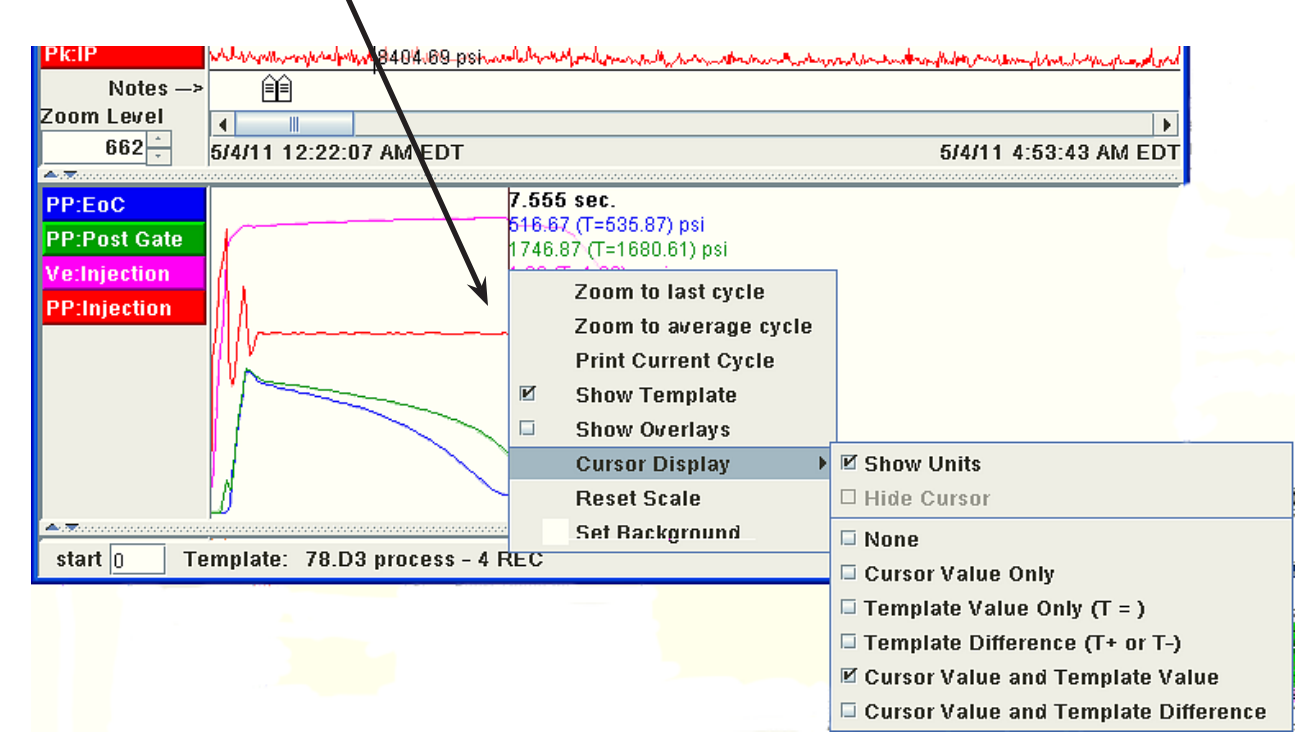

# Para que los próximos dos botones funcionen, usted necesitará software adicional.

### Ver eDART<sup>™</sup> (View eDART<sup>™</sup>)

## Nota: para ver eDART™ de manera remota, en su computadora debe instalarse el sistema de ventanas Phindows de QNX® Photon® microGUI.

Si bien es posible controlar su proceso de forma remota, usted debe tener cuidado cuando utilice Phindows. Con Phindows, usted puede hacer modificaciones a los controles, alarmas, etc. del *eDART*<sup>™</sup> de manera remota, como si estuviera frente a la máquina. Sin embargo, dado que usted no puede mirar la pieza o la máquina, sus cambios pueden causar daños a su herramienta o a la máquina misma. Además, se recomienda muy especialmente que los permisos estén protegidos en su red, para evitar manipulaciones indeseables de los parámetros.

#### Mostrar historia (Show History)

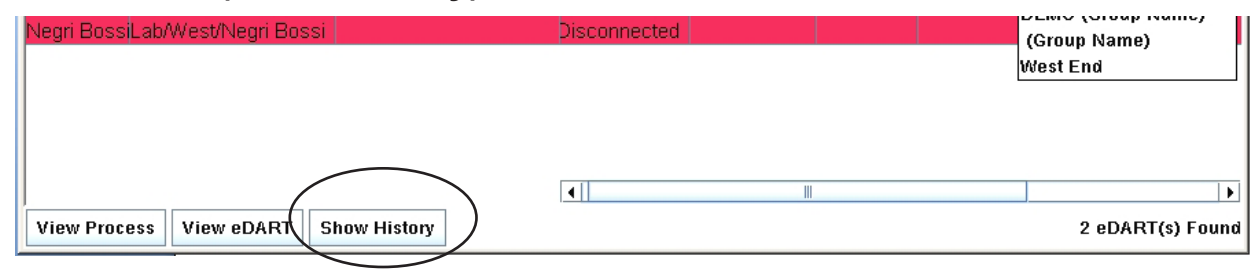

La **Historia** (**History**) mostrará cómo funcionó una máquina en relación con sus valores de plantilla en ASO. Cada ciclo que funcionó de manera óptima tendrá una cinta **verde** agregada a la línea de tiempo. Las piezas rechazadas se mostrarán como **rojas** y las sospechosas como **amarillas**. Muchas cintas rojas significan que se ha hecho una multitud de ajustes (retoques), o que la máquina no puede ejecutar un proceso repetible: por ejemplo, por un anillo de seguridad con fugas, válvulas hidráulicas defectuosas, etc.

| Advanced 🖉               | Advanced System Overview 2.3 (demo.rjginc.com)       |                         |               |               |             |                         |                   |             |          |          |            |
|--------------------------|------------------------------------------------------|-------------------------|---------------|---------------|-------------|-------------------------|-------------------|-------------|----------|----------|------------|
| <u> </u>                 | Se <u>t</u> tings H <u>e</u> lp                      |                         |               |               |             |                         |                   | View Gr     | oupAll   |          | -          |
| Machine Na               | . Machine Path                                       | Mold Name               | Machine State | Sorting State | Alarm State | Machine Match           | Viscosity Ch      | Mold Match  | Good C T | Fotal Cy | Last Cycle |
| 190                      | RJG/DEMO/190                                         | Single Plate/ABS/D3 Pro | Running       | Disabled      | Good        | No Template             | No Template       | No Template | 131829   | 131829   | 24.51      |
| 183                      | RJG/DEMO/183                                         | Single Plate/ABS/D3 Pro | Running       | Good          | Good        |                         |                   |             | 357418   | 373822   | 22.49      |
| 78                       | RJG/DEMO/78                                          | 4 Rectangles/ABS/D3 Sli | Running       | Reject        | Alarm       |                         |                   |             | 351905   | 355679   | 22.07      |
| 101                      | RJG/DEMO/101                                         | J Hook/ABS/D2 VS D3     | Running       | Reject        | Alarm       |                         |                   |             | 310030   | 398532   | 26.24      |
| <sup>:</sup> Negri Bossi | Lab/West/Negri Bossi                                 | Ring/ABS/Doughnut trial | Startup       | N/A           |             | N/A                     | N/A               | N/A         | 363      | 363      | 5073.06    |
| 8 Hour                   | ′s ▼ 7:00 AM                                         | 8:00 AM                 | 9:00 AM       | 10:00 AM      | Fe<br>11:00 | b 9, 2011 10:56:6<br>AM | 56 AM<br>12:00 PM | 1:00 PM     | :        | 2:00 PM  |            |
| 190                      |                                                      |                         |               |               |             |                         |                   |             |          |          |            |
| 183                      |                                                      |                         |               |               |             |                         |                   |             |          |          |            |
| (78                      |                                                      |                         |               |               |             |                         |                   |             |          |          |            |
| (101                     |                                                      |                         |               |               |             |                         |                   |             |          |          |            |
| (Negri Bossi             |                                                      |                         |               |               |             |                         |                   |             |          |          |            |
|                          |                                                      |                         |               |               |             |                         |                   |             |          |          |            |
| View Proce               | iew Process View eDART Hide History 5 eDART(s) Found |                         |               |               |             |                         |                   |             |          |          |            |

Nota: para los eDART<sup>™</sup> con versión 9.0, debe activarse el **Tablero de estabilidad** de proceso (Process Stability Dashboard - PSD) en el eDART<sup>™</sup> para que Mostrar historia (Show History) funcione.

#### Si tiene otras preguntas, no deje de ponerse en contacto con Asistencia al Cliente de RJG, al 1-800-482-0566